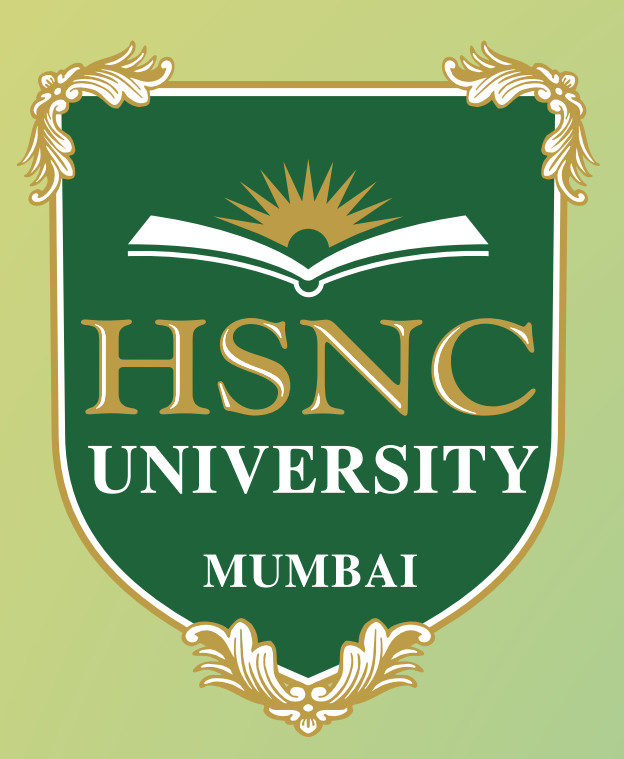

## HSNC University, Mumbai Online Application Portal Guidelines

Notification

Welcome to HSNC University Mumbai Admission Portal...

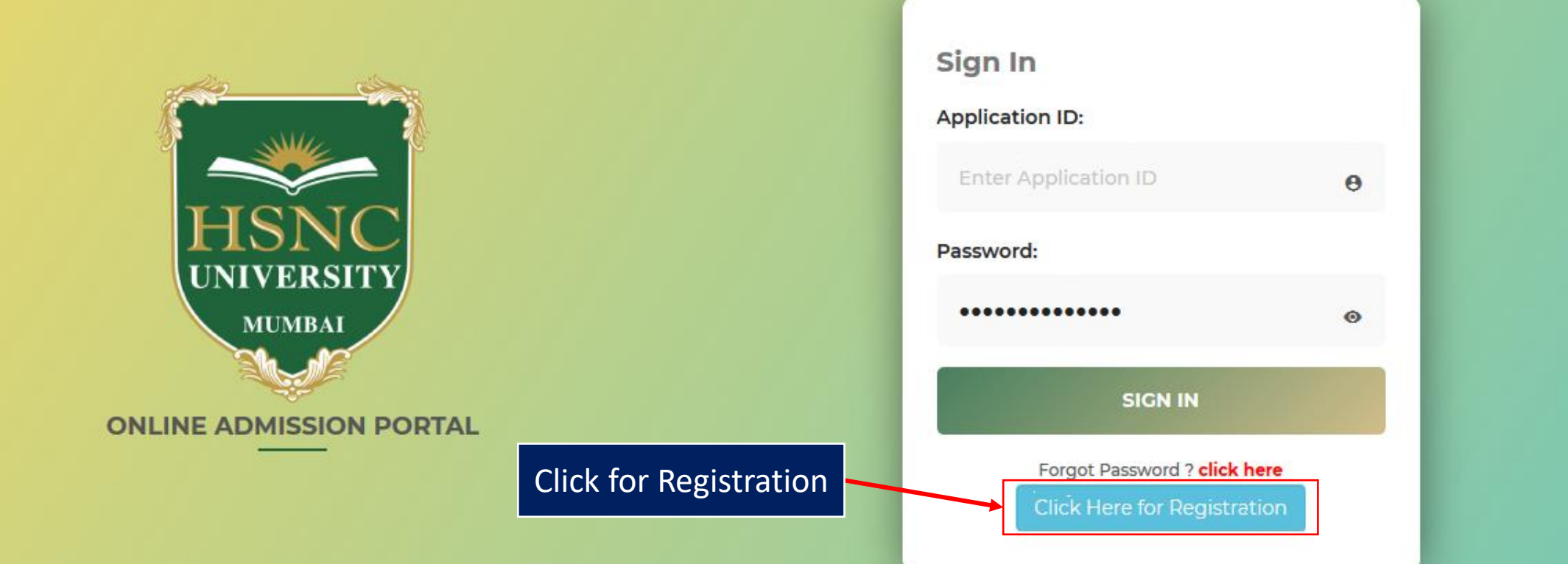

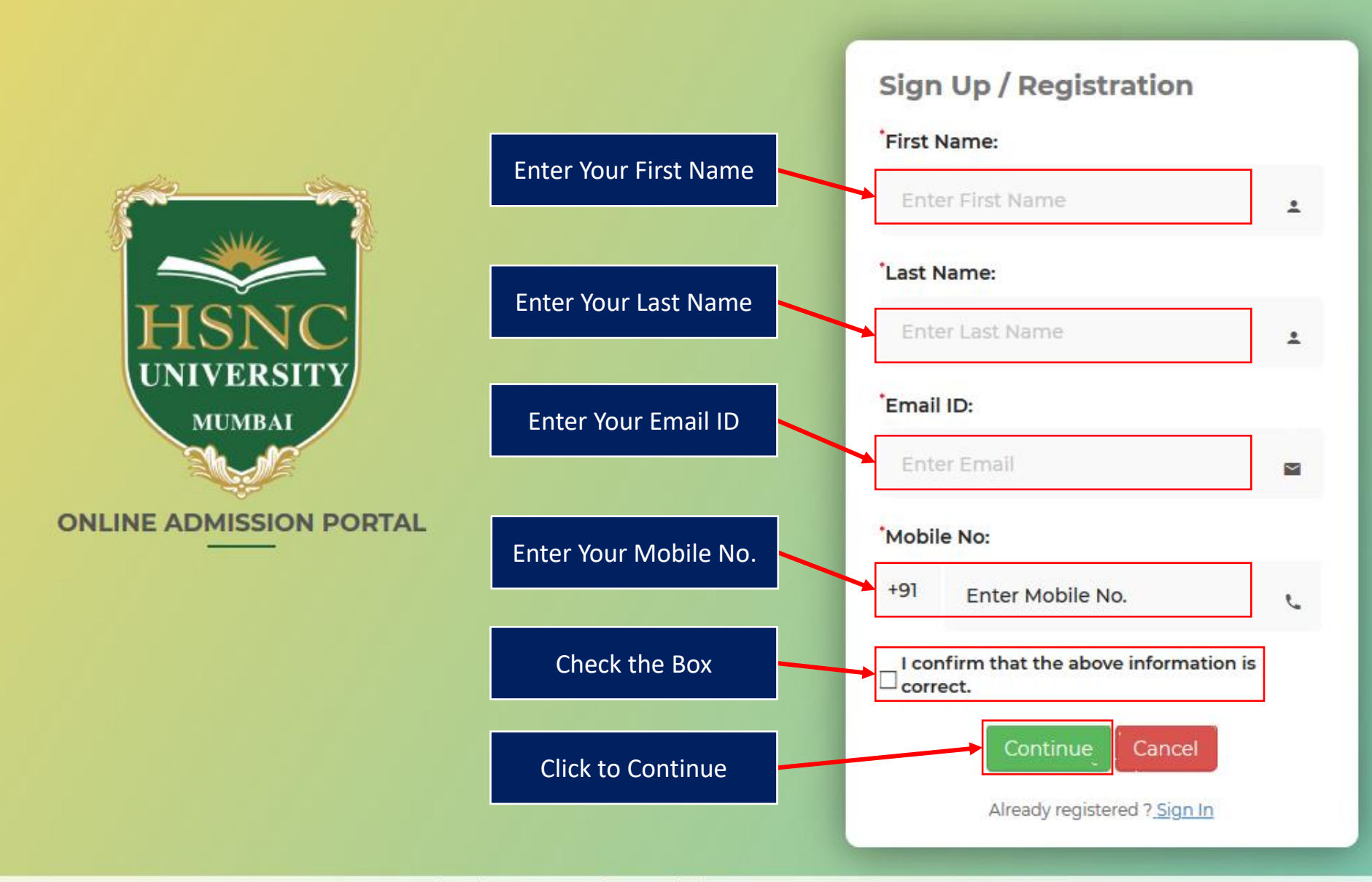

Notification

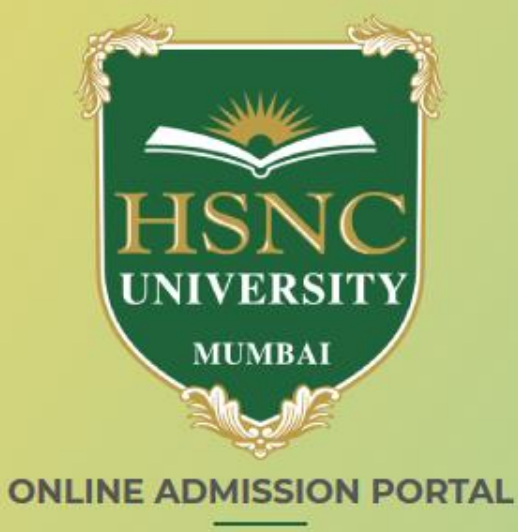

Click to Continue

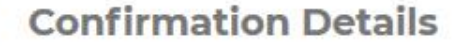

Sign In

Your Registration has been completed successfully.

Your Application ID is Please check your Email/ SMS for Application ID and One Time Password (OTP) for further communication/ Sign In. Note : If you are unable to find the confirmation e-mail in your inbox, please check your "Junk/ Spam Mail".

Your Application ID

Developed By : MasterSoft ERP Solution PVT LTD , Nagpur

Notification

Welcome to HSNC University Admission Portal...

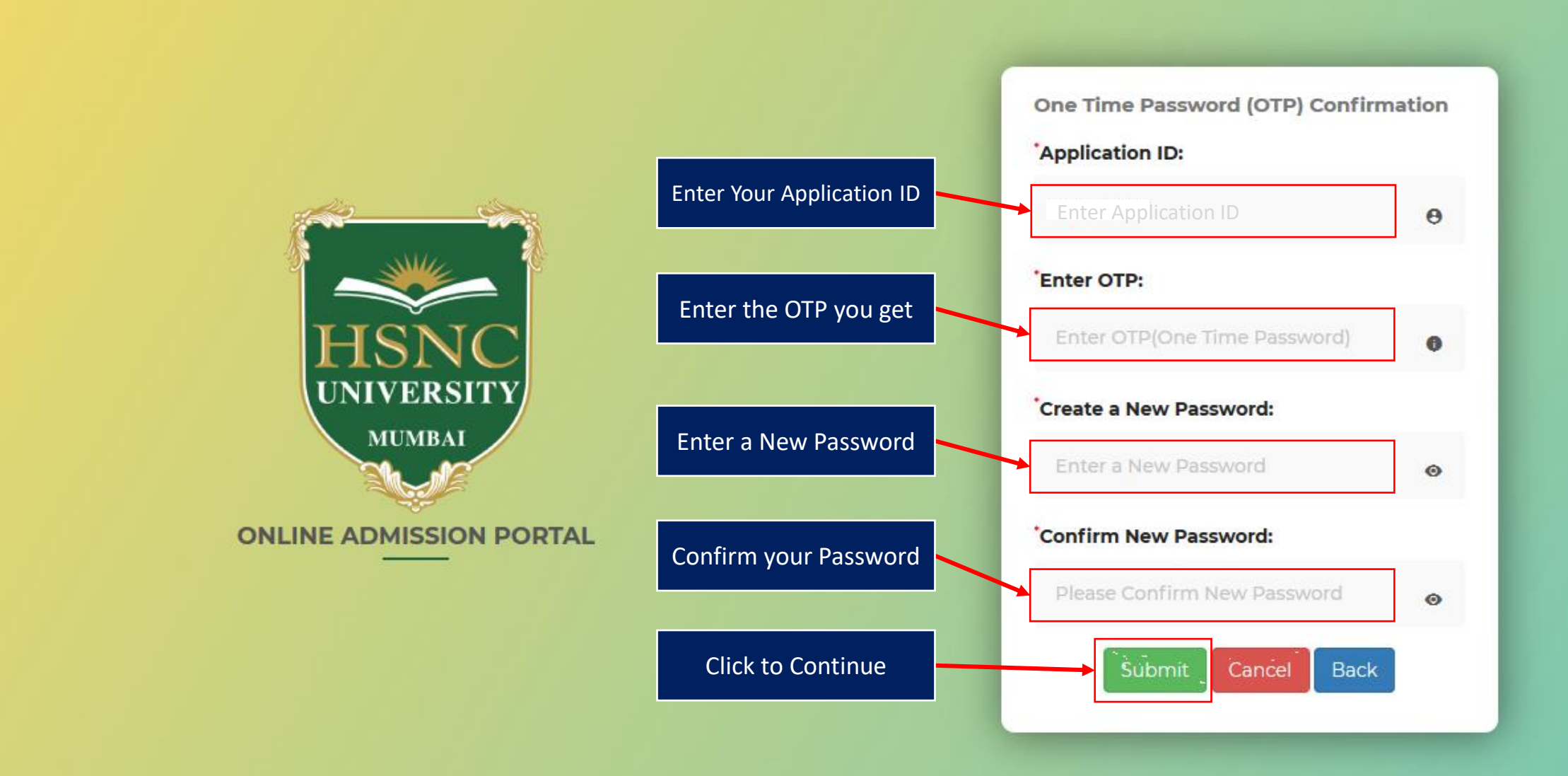

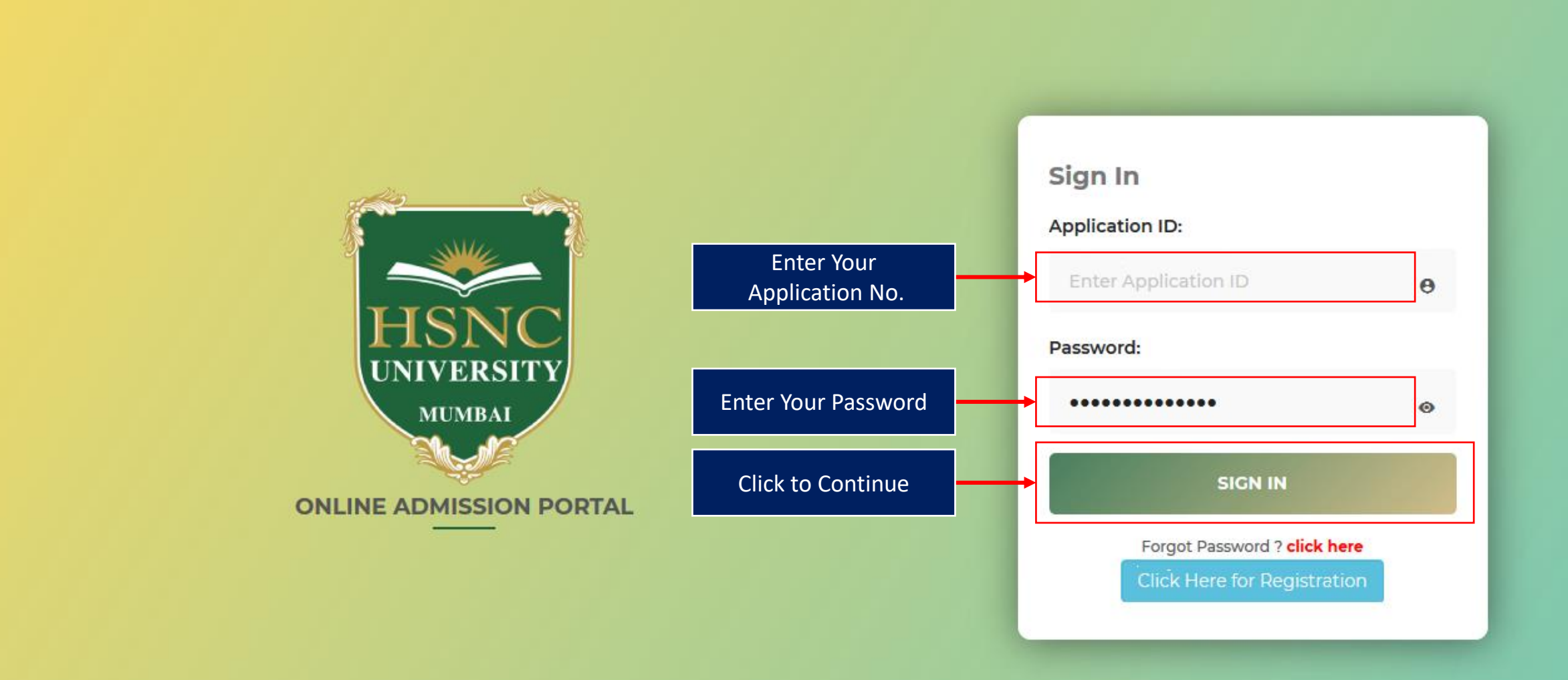

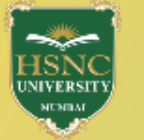

Part: A Indicates required details have been filled.
Indicates required details are yet to be filled. Personal Details 8 **Status of Application** 0 Address Details 8 2 Part : A Photo and Signature Details 8 3 2= **Educational Details**  $\otimes$ 0 Upload Document 8 6 Personal Details Address Details Photo and Signature Details Educational Details Upload Document Part: B Part : B Apply for the Program & Campus  $\otimes$ 6 **Payment Details**  $\otimes$ 7 Apply for the Program & Campus **Payment Details Print Application Form** Click to Continue -0% **Profile Status in %** 

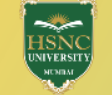

#### Indicates required details have been filled. 🔞 Indicates required details are yet to be filled.

| rsonal Details 🛛 😣        | PERSONAL DETAILS                         |                                      | Profile I                              |  |
|---------------------------|------------------------------------------|--------------------------------------|----------------------------------------|--|
| dress Details 🛛 🔇         | * Name (First & Last):                   | * Email:                             | Mobile:                                |  |
| and Signature Details 🛛 😣 |                                          |                                      |                                        |  |
| Details 🛛 😣               | * Full Name (As per 12th Marksheet):     | Change of Name (If occurred):        | * Gender:                              |  |
| iment 😢                   | Please Enter Full Name as per 12th Marks | Please Enter any other Name          | Omale OFemale OOthers                  |  |
|                           | * Blood Group:                           | * Marital Status: * Mother Tongue:   |                                        |  |
| Comput                    | Please Select ~                          | $\bigcirc$ Single $\bigcirc$ Married | Please Select                          |  |
| a campus 🛛 🔯              | Identification Mark (If any):            | * Aadhaar No.:                       | * Nationality:                         |  |
| 8                         | Please Enter Identification Mark         | Please Enter Aadhaar No.             | Indian                                 |  |
|                           | * Religion:                              | Caste Category:                      | Sub-Caste Category:                    |  |
|                           | Please Select 🗸                          | Please Select ~                      | Please Select                          |  |
| -0% Profile Status in %   | * DOB (dd/mm/yyyy):                      | * Place of Birth:                    | * Domicile State:                      |  |
|                           | DD/MM/YYYY                               | Please Enter Place of Birth          | Please Select                          |  |
|                           | Father's Name:                           | Father's Email:                      | Father's Mobile No.:                   |  |
|                           | Please Enter Father's Name               | Please Enter Father's Email ID       | Please Enter Father's Contact No.      |  |
| erisk"                    | Mother's Name:                           | Mother's Email:                      | Mother's Mobile No.:                   |  |
| de aro                    | Please Enter Mother's Name               | Please Enter Mother's Email ID       | Please Enter Mother's Contact No.      |  |
| Sale                      | Guardian's Name:                         | Guardian's Email:                    | Guardian's Mobile No.:                 |  |
| ory                       | Please Enter Guardian's Name             | Please Enter Guardian Email          | Please Enter Guardian's Mobile No.     |  |
|                           | Father's Occupation:                     | Mother's Occupation:                 | Relationship with Guardian:            |  |
|                           | Please Select 🗸                          | Please Select 🗸                      | Please Enter Relationship with Guardia |  |
|                           | *Annual Family Income:                   | * Sindhi Minority:                   | * Is Specially Abled?                  |  |
|                           | Please Enter Family Annual Income        | $\bigcirc$ Yes $\bigcirc$ No         | $\bigcirc$ Yes $\bigcirc$ No           |  |

#### Part:A

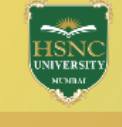

ADDRESS DETAILS

\*District:

Please Select

 $\bigcirc$ 

 $\otimes$ 

 $\otimes$ 

8

 $\otimes$ 

8

8

\*State / UT:

Please Select

**Profile Home** 

 $\sim$ 

## 🖉 Indicates required details have been filled. 🛛 🛽 Indicates required details are yet to be filled. \*Address (House No., Building Name, Street) \*Area: Please Select Please Enter Address (House No., Building Name, Street) $\sim$ \*Village & Taluka / Town / City: \*PIN Code: $\sim$ Please Select $\sim$ Please Enter PIN Code Note : If desired data is not found in list (District, Village & Taluka / Town / City) then select the option 'Any Other'

| Copy Correspondence Addre       | ss: Copy if Same as corresp           | ondence Address)       | Click to co<br>you filled i | ppy if your add<br>n corresponde |
|---------------------------------|---------------------------------------|------------------------|-----------------------------|----------------------------------|
| *Address (House No., Buildin    | g Name, Street)                       | *Area:                 |                             | *State / UT:                     |
| Please Enter Address (Hou       | se No., Building Name, Street)        | Please Se              | lect ~                      | Please Select                    |
| Developed By : N                | lasterSoft ERP Solution PVT LTD ,     | Nagpur                 |                             |                                  |
| *District:                      | *Village & Taluk                      | a / Town / City:       | *PIN C                      | ode:                             |
| Please Select                   | ✓ Please Selec                        | t                      | ✓ Please                    | ase Enter PIN Code               |
| Note :If desired data is not fo | ound in list (District, Village & Tal | uka / Town / City) the | en select the opt           | ion 'Any Other'                  |
|                                 |                                       |                        |                             |                                  |

#### Part:A

Part : B

Personal Details

2 Address Details

Contractional Details

6 Upload Document

Payment Details

**Print Application Form** 

13%

Photo and Signature Details

6 Apply for the Program & Campus

Profile Status in %

All \* "Asterisk"

marked fields are

mandatory

Click to Continue

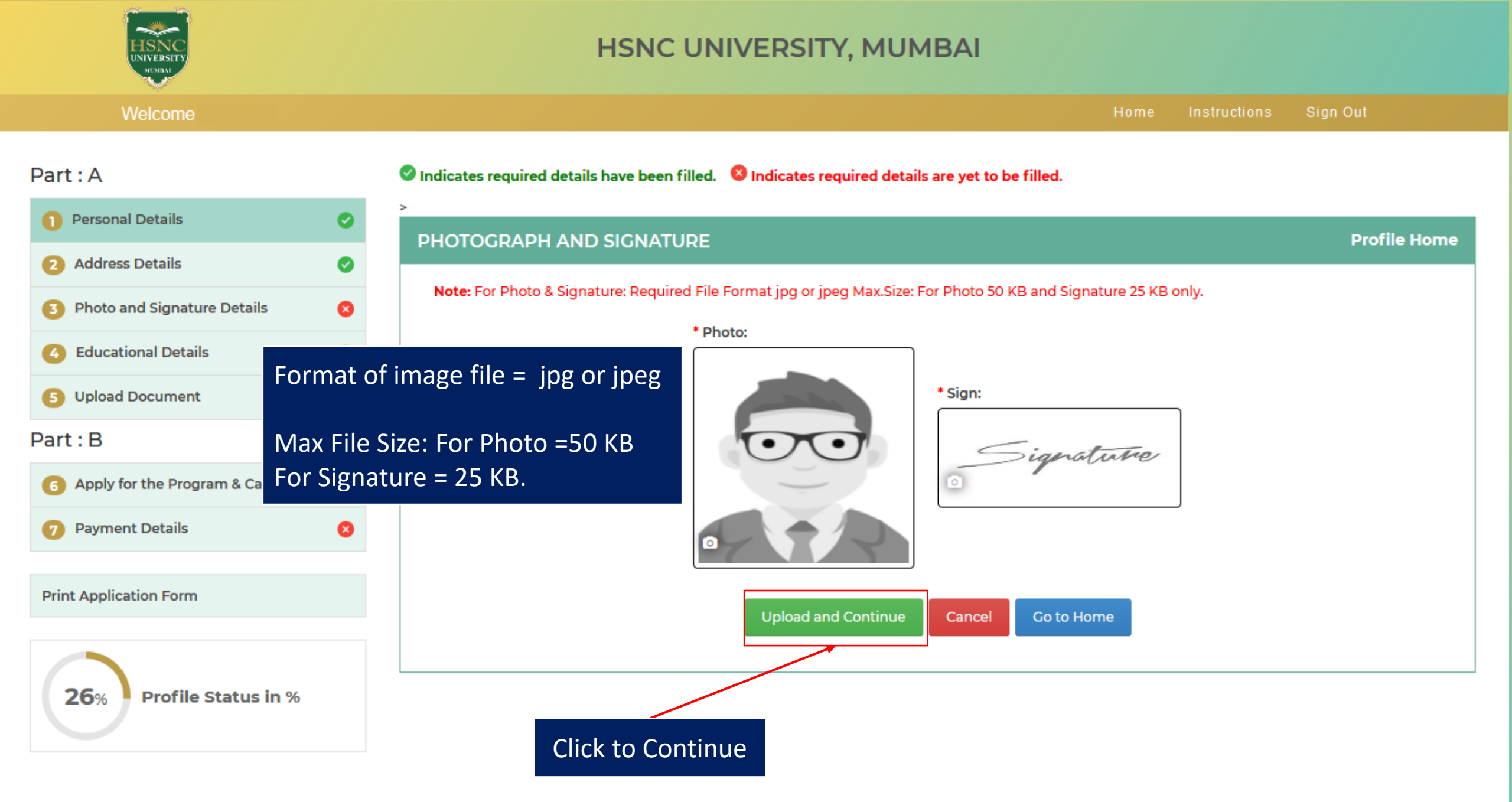

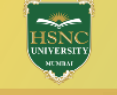

#### 🔮 Indicates required details have been filled. 🛛 🛽 Indicates required details are yet to be filled.

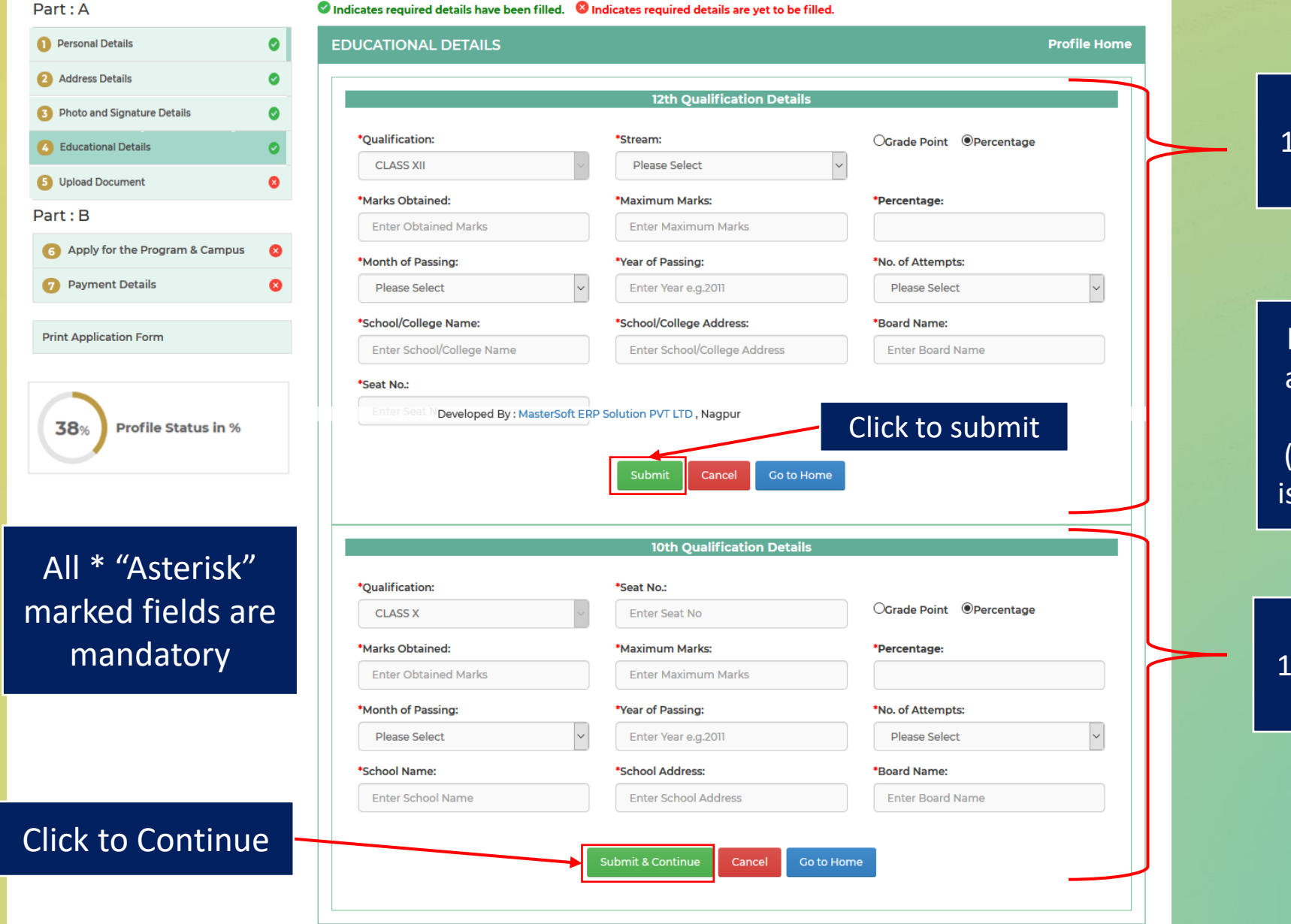

Fill your 12<sup>th</sup> Qualification Details

kindly fill overall aggregate marks of all subjects. (Best of Subjects is Not Applicable)

Fill your 10<sup>th</sup> Qualification Details

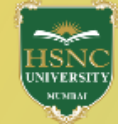

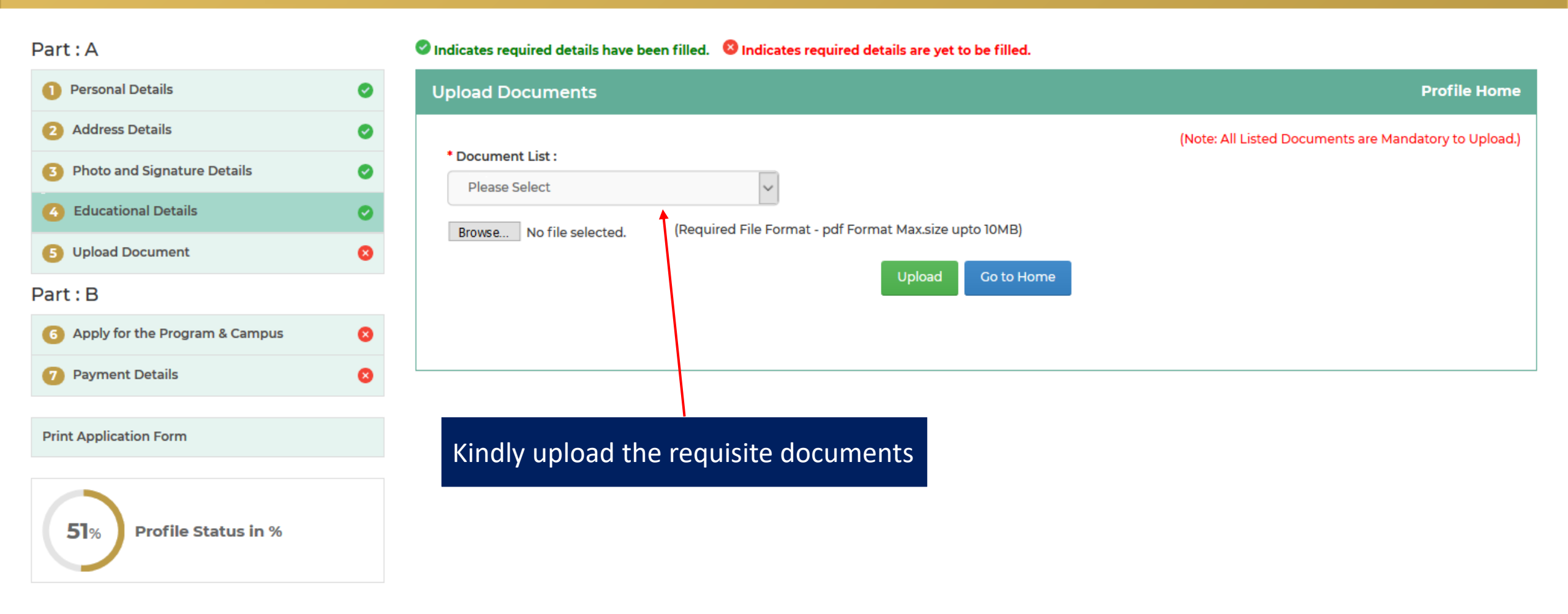

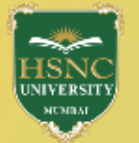

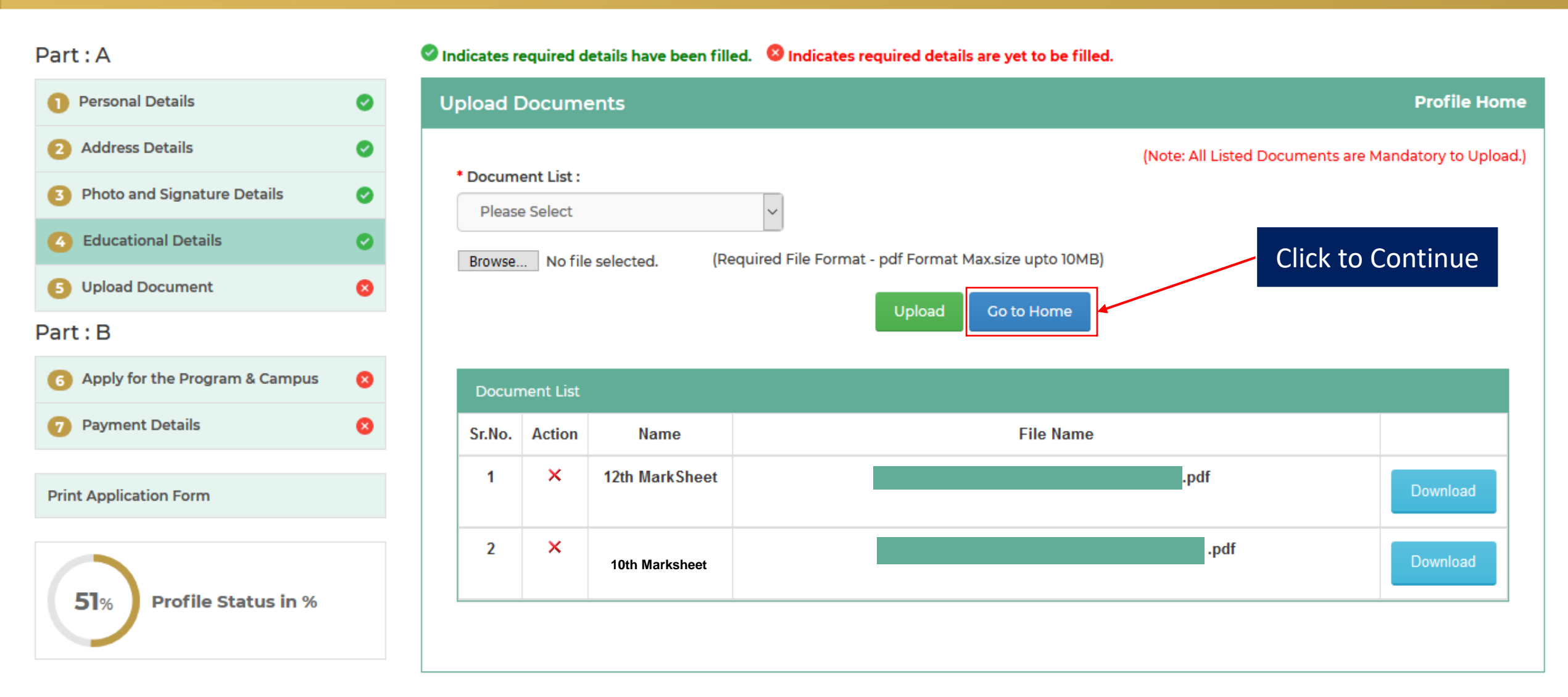

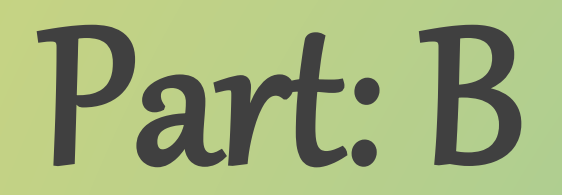

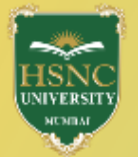

#### Welcome

Home Instructions Sign Out

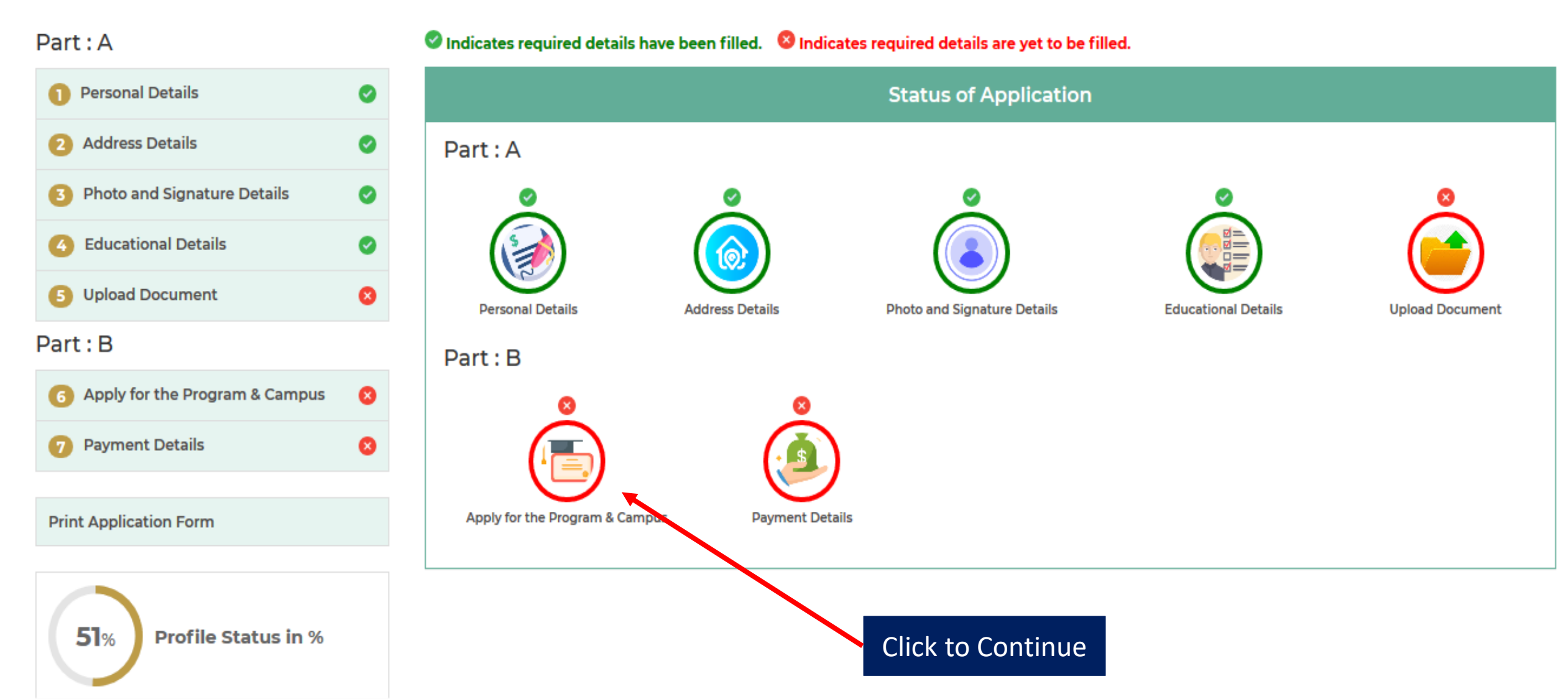

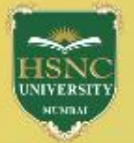

#### Welcome

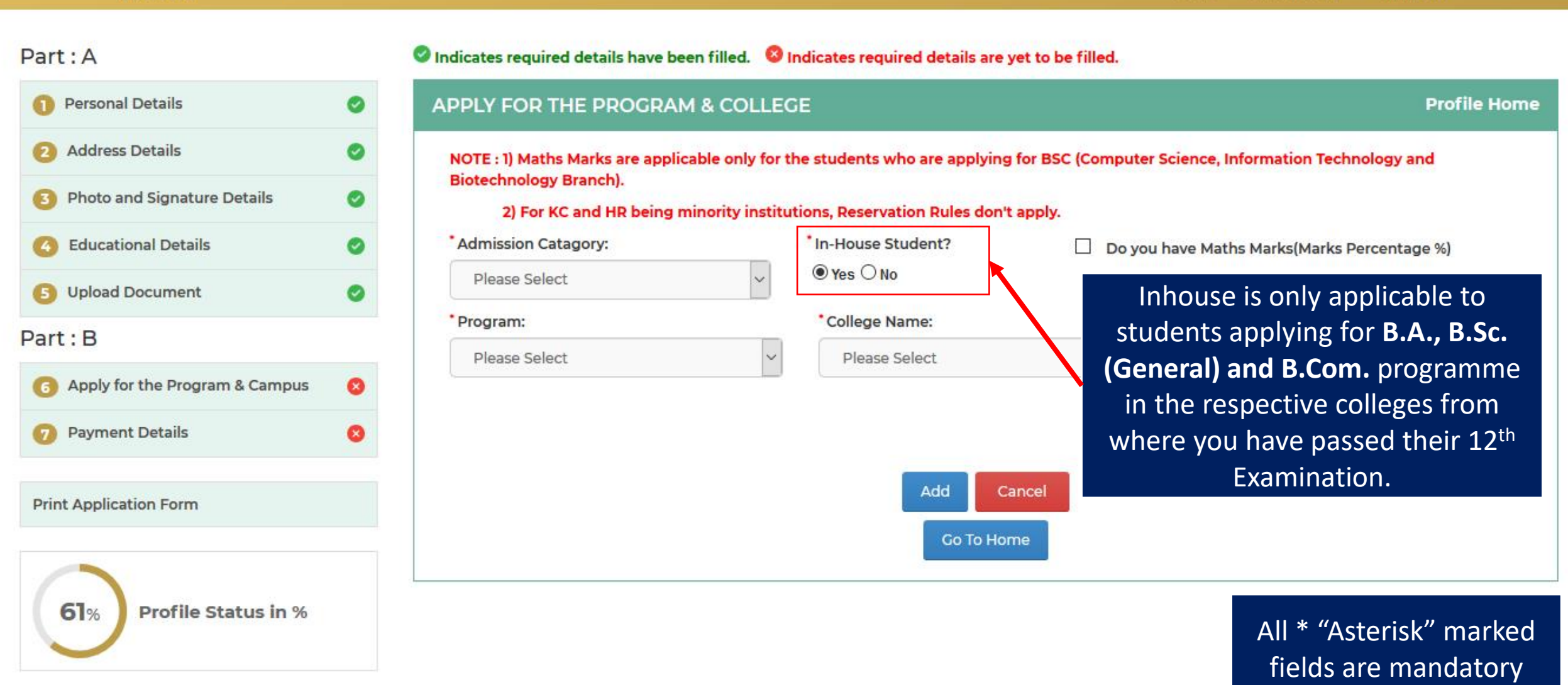

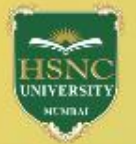

#### Welcome

#### Part: A Indicates required details have been filled. SIndicates required details are yet to be filled. Personal Details 0 APPLY FOR THE PROGRAM & COLLEGE **Profile Home** Address Details 0 NOTE : 1) Maths Marks are applicable only for the students who are applying for BSC (Computer Science, Information Technology and **Biotechnology Branch).** Photo and Signature Details 0 2) For KC and HR being minority institutions, Reservation Rules don't apply. Admission Catagory: In-House Student? **Educational Details** 0 Do you have Maths Marks(Marks Percentage %) ● Yes ○ No Open/General Upload Document 0 \*College Name: \* Program: Part: B BACHELOR OF COMMERCE ( BCOM ) **Kishinchand Chellaram College** $\sim$ $\sim$ Apply for the Program & Campus 8 **Payment Details** 8 Add Cancel **Print Application Form** Go To Home 61% Profile Status in % Click to add a programme

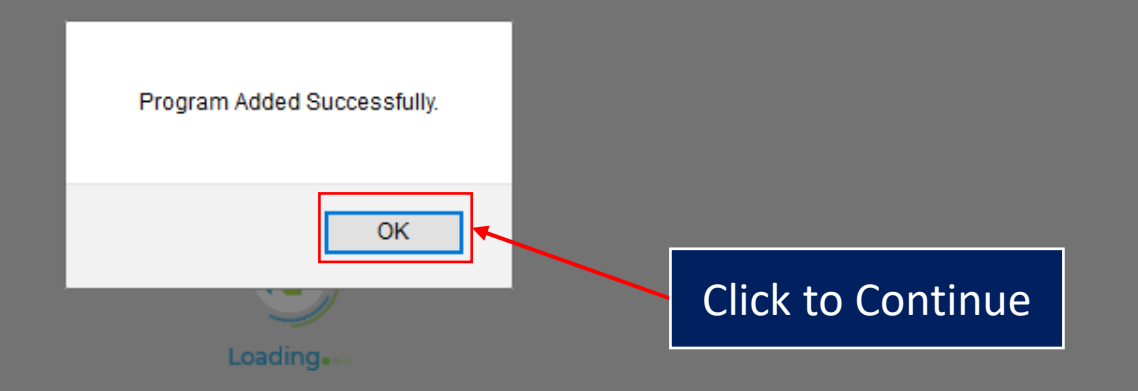

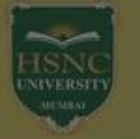

#### Welcome

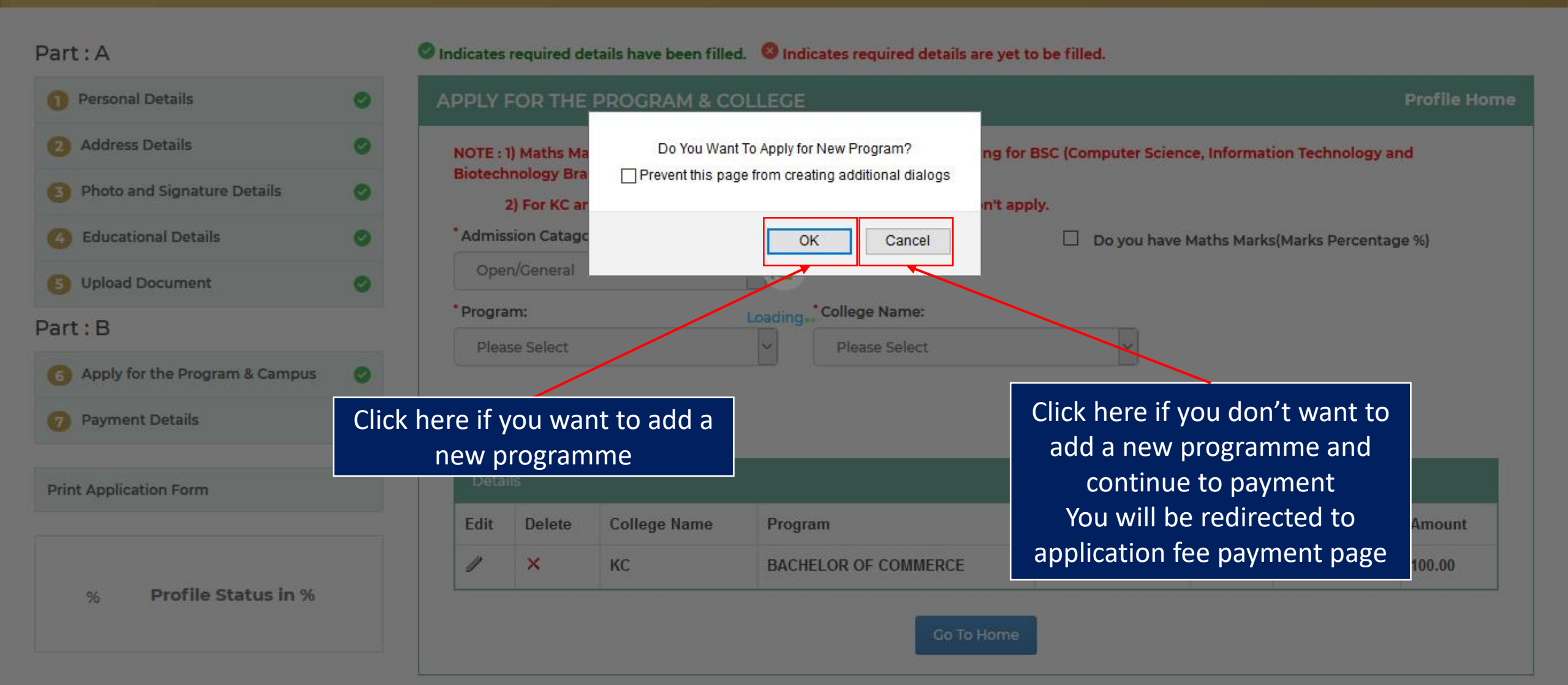

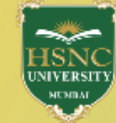

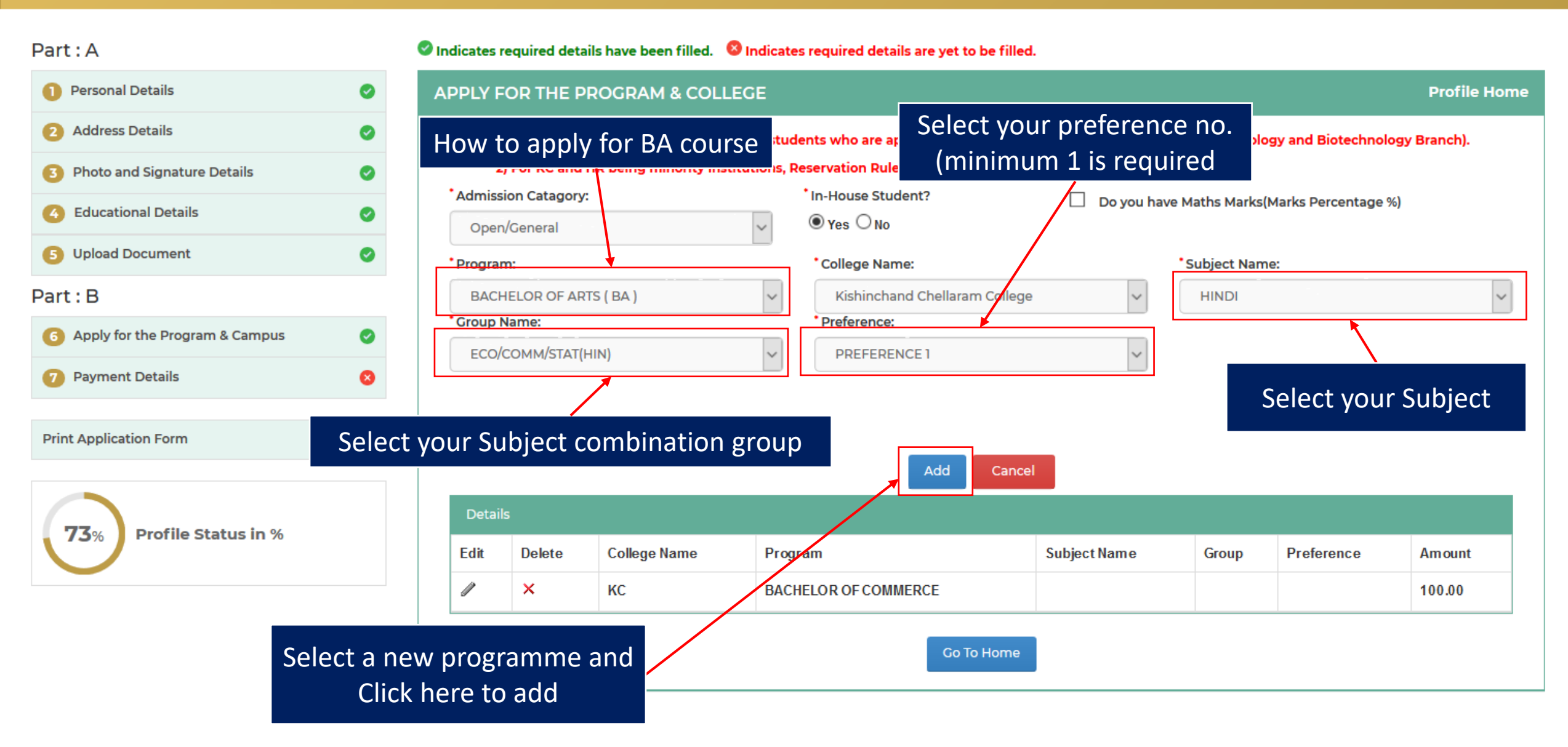

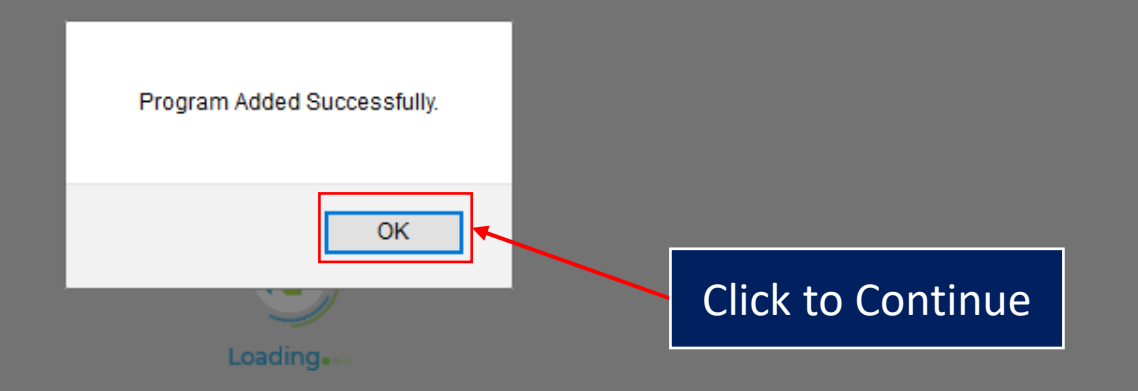

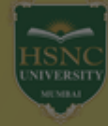

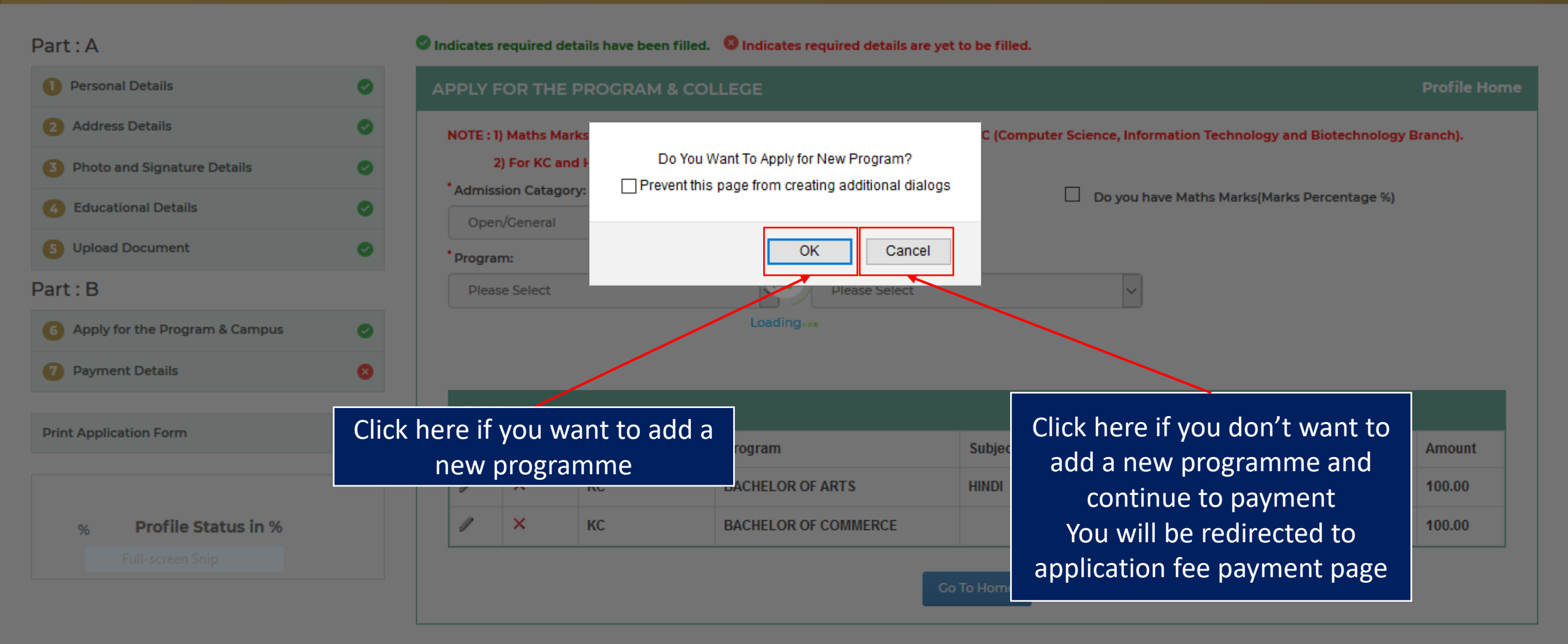

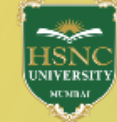

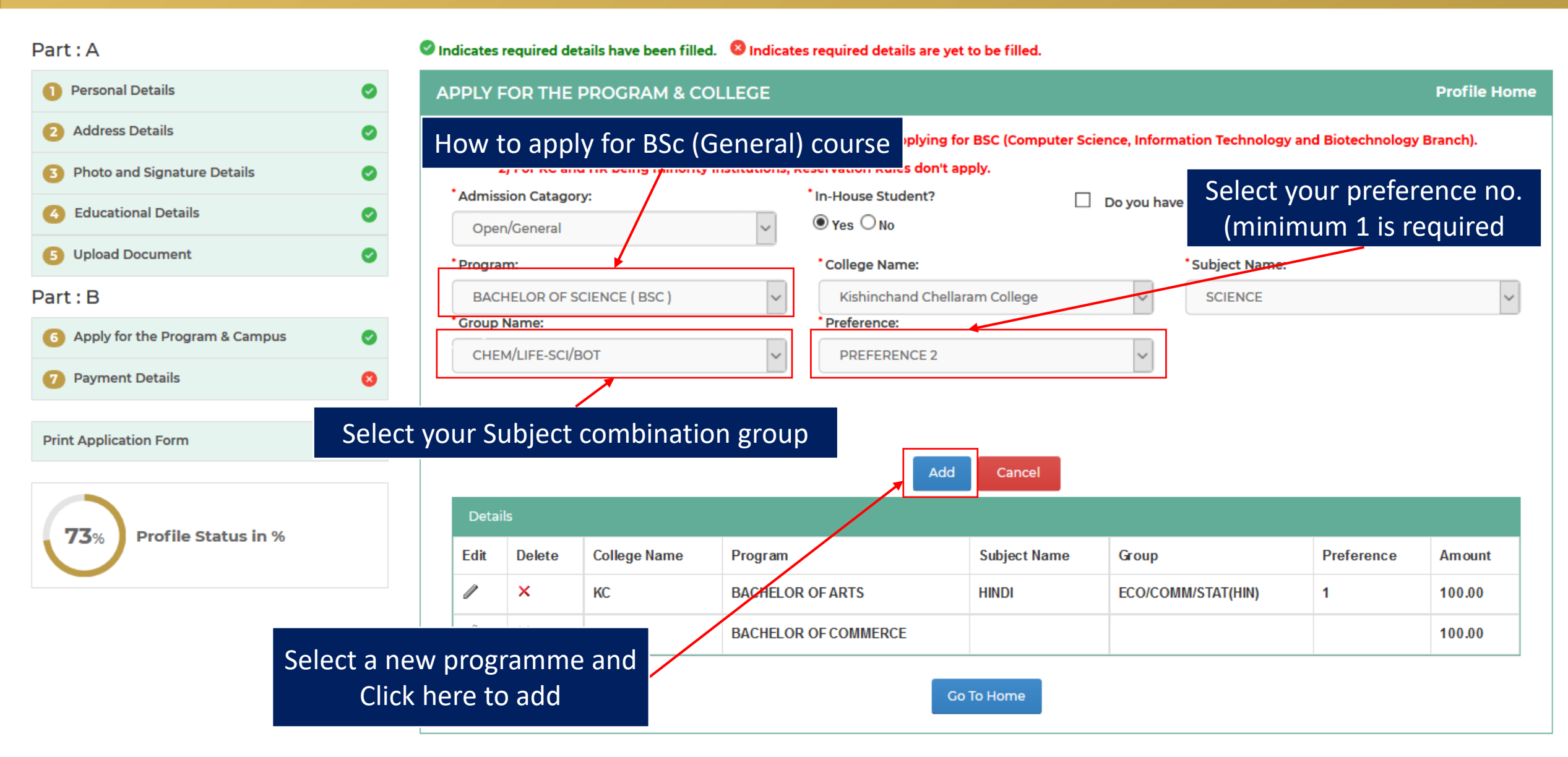

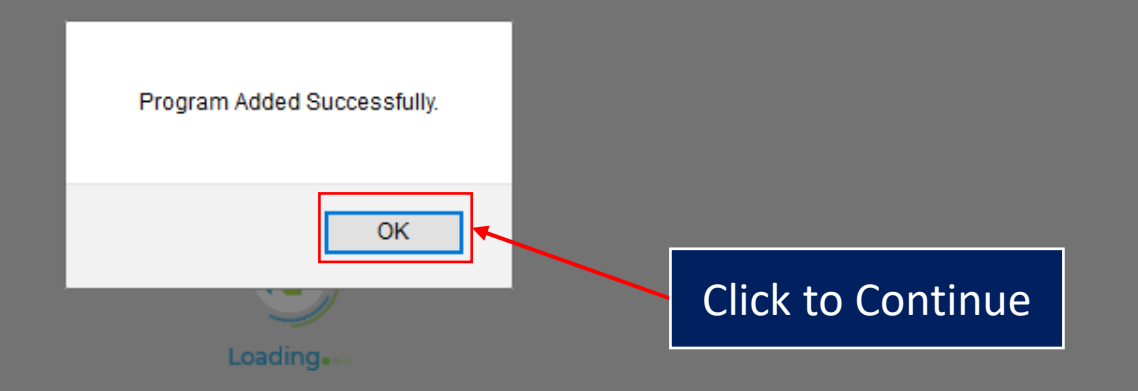

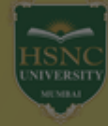

#### 🖉 Indicates required details have been filled. 🛛 🕴 Indicates required details are yet to be filled. Part : A Personal Details $\odot$ 2 Address Details $\odot$ NOTE : 1) Maths Marks C (Computer Science, Information Technology and Biotechnology Branch). Do You Want To Apply for New Program? 2) For KC and Photo and Signature Details $\odot$ Prevent this page from creating additional dialogs Admission Catagory Do you have Maths Marks(Marks Percentage %) 6 Educational Details $\odot$ Open/General 5 Upload Document $\odot$ OK Cancel Program: Part: B Please Select 6 Apply for the Program & Campus $\odot$ Payment Details 8 Click here if you want to add a Click here if you don't want to Print Application Form Subject rogram Amount add a new programme and new programme BACHELOR OF ARTS HINDI 100.00 continue to payment **Profile Status in %** × BACHELOR OF COMMERCE KC 100.00 You will be redirected to % × KC SCIEN 100.00 BACHELOR OF SCIENCE application fee payment page

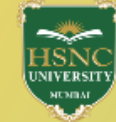

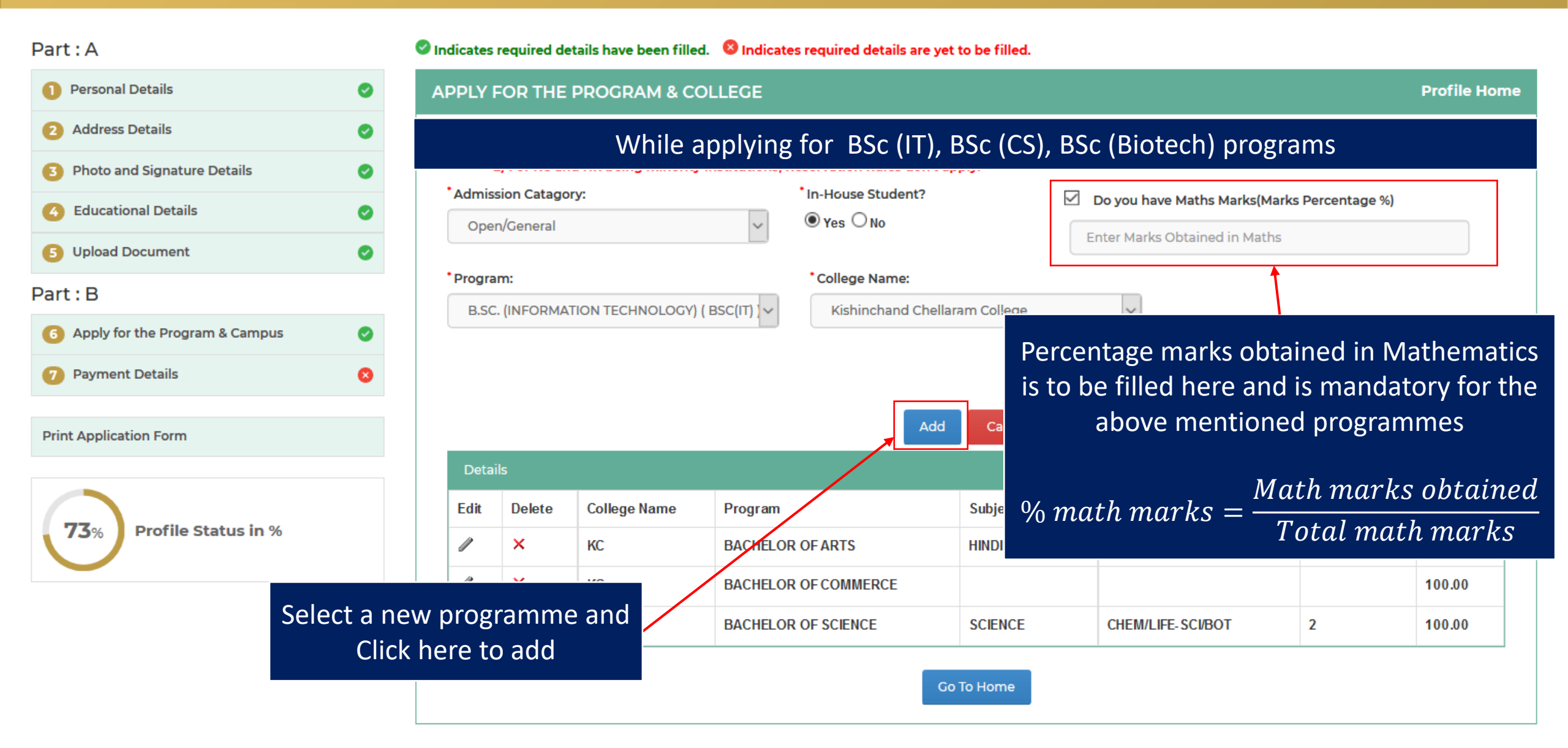

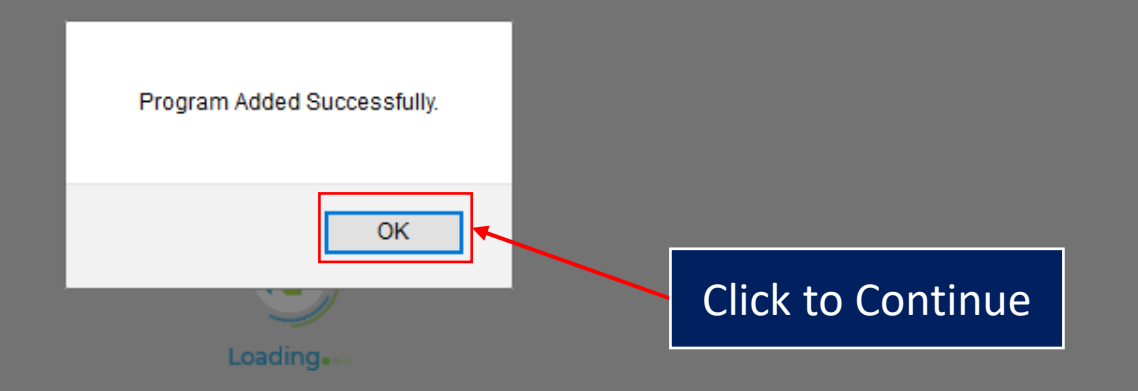

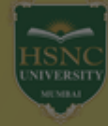

#### Indicates required details have been filled. Indicates required details are yet to be filled. Part : A Personal Details $\odot$ 2 Address Details $\odot$ NOTE : 1) Maths Marks C (Computer Science, Information Technology and Biotechnology Branch). Do You Want To Apply for New Program? 2) For KC and Photo and Signature Details $\odot$ Prevent this page from creating additional dialogs Admission Catagory Do you have Maths Marks(Marks Percentage %) 6 Educational Details $\odot$ Open/General 80.00 5 Upload Document $\sim$ OK Cancel Program: Part: B Please Select 6 Apply for the Program & Campus $\odot$ Payment Details 8 Click here if you want to add a Click here if you don't want to Print Application Form add a new programme and new programme Iram Amount continue to payment KC B.SC. (INFORMATION TECHNOLOGY) 100.00 × **Profile Status in %** You will be redirected to % × KC BACHELOR OF ARTS 100.00 application fee payment page $\times$ BACHELOR OF COMMERCE 100.00 KC $\times$ 11 KC BACHELOR OF SCIENCE SCIENCE CHEM/LIFE-SCI/BOT 2 100.00

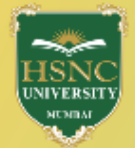

| Welcome                          |   | Home Instructions Sign Out                                                                                                    |
|----------------------------------|---|----------------------------------------------------------------------------------------------------|
|                                  |   | Application Fee Payment page                                                                                                    |
| Part : A                         |   | v indicates required details nave been filled. v indicates required details are yet to be filled.                                                                                                    |
| 1 Personal Details               | 0 | Application Fee Payment Profile Home                                                                                                    |
| 2 Address Details                | 0 | Note : * Marked Fields are Mandatory                                                                                                    |
| 3 Photo and Signature Details    | 0 | Name: Application No.: Email ID:                                                                                                    |
| G Educational Details            | 0 |                                                                                                    |
| 5 Upload Document                | 0 | Mobile No.:                                                                                                    |
| Part : B                         |   |                                                                                                    |
| 6 Apply for the Program & Campus | 0 | I certify that the information given is true to the best of my knowledge. In case any discrepancy is found in the facts submitted, I accept the liability of my application being rejected and the decision of the College/University authorities in this context, as final. |
| Payment Details                  | 0 | I also agree to submit all necessary and supporting documents at the time of the admission, failing which, my admission is liable to be rejected.                                                                                                    |
|                                  |   |                                                                                                    |
| Print Application Form           |   | Click Here To Pay Online Check the box to agree t                                                                                                    |
| $\frown$                         |   | Click here to Pay Payment Received Successfully the Terms and Condition                                                                                                    |
| 100     Profile Status in %      |   | Cancel Go to Home                                                                                                    |
|                                  |   | Developed By : MasterSoft ERP Solution PVT LTD , Nagpur                                                                                                    |

## Payments

Choose your payment method

| O Credit/Debit Card      |         | KC College |                                                                                             |                                        |
|--------------------------|---------|------------|---------------------------------------------------------------------------------------------|----------------------------------------|
| O Net Banking            |         |            |                                                                                             | 7 ( 00                                 |
|                          |         |            | Base Price                                                                                  | ₹ 400<br>₹ 20 00                       |
|                          |         |            | GST                                                                                         | ₹ 3.60                                 |
| 1                        |         |            | Total amount to be pai                                                                      | id                                     |
|                          |         |            | ₹ 423.60                                                                                    |                                        |
| Choose your mode of paym | ent     |            | Note:<br>After clicking on the 'Pay M<br>might be taken to your ba<br>secure authentication | Now' button you<br>nk's website for 3D |
|                          | Click t | o Pav      | Pay N                                                                                       | ow                                     |
|                          |         | o r ay     |                                                                                             |                                        |

Based on the no. of programmes you have applied for the amount to be paid is reflected

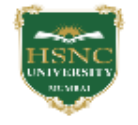

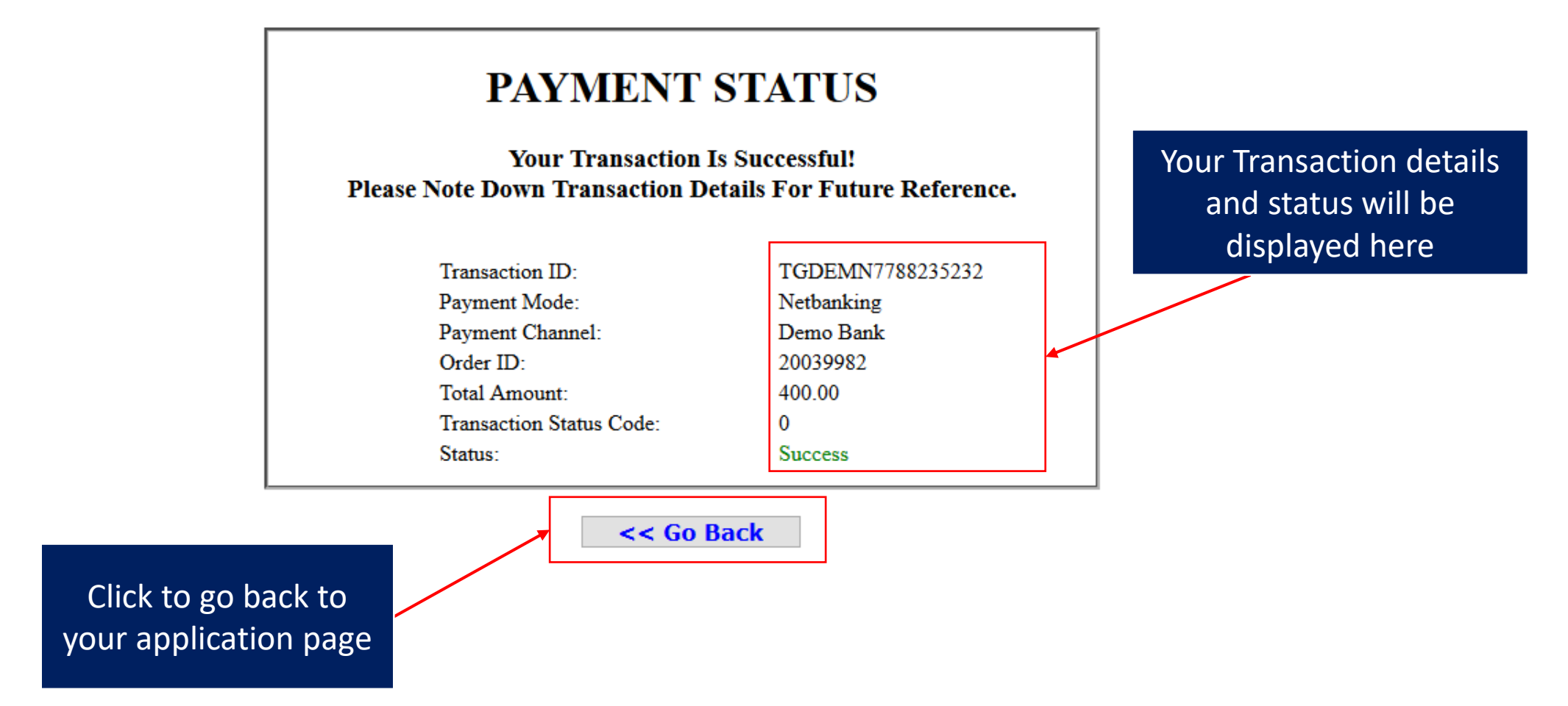

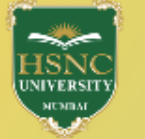

#### Part: A Indicates required details have been filled. 8 Indicates required details are yet to be filled. Personal Details Ø Status of Application a Address Details Ø 2 Part: A Photo and Signature Details Ø 3 2= **Educational Details** Ø Upload Document 6 Ø Personal Details Address Details Photo and Signature Details Educational Details Upload Document Part: B Part: B Apply for the Program & Campus Ø 6 **Payment Details** Ø 7 Apply for the Program & Campus **Payment Details Print Application Form** Click here to view the Programmes you have 100 **Profile Status in %** applied for. %

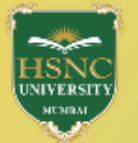

#### Welcome

| Part : A                         |   | Indicates required details have been filled. 8 Indicates required details are yet to be filled.                                                                |              |  |  |  |  |
|----------------------------------|---|----------------------------------------------------------------------------------------------------|--------------|--|--|--|--|
| Personal Details                 | 0 | Application Form                                                                                                    | Profile Home |  |  |  |  |
| 2 Address Details                | 0 | All Apply Degree's Application Form                                                                                                    |              |  |  |  |  |
| Bhoto and Signature Details      | 0 | An Apply Degree's Application Form           Application Form           Kishinchand Chellaram College (Degree : [BACHELOR OF ARTS Group : ECO/COMM/STAT(HIN)]) |              |  |  |  |  |
| 6 Educational Details            | 0 |                                                                                                    |              |  |  |  |  |
| 5 Upload Document                | 0 | Kishinchand Chellaram College (Degree : [BACHELOR OF COMMERCE])                                                                                                |              |  |  |  |  |
| Part : B                         |   | Kishinchand Chellaram College (Degree : [B.SC. (INFORMATION TECHNOLOGY)])                                                                                      |              |  |  |  |  |
| 6 Apply for the Program & Campus | 0 | Kishinchand Chellaram College (Degree : [BACHELOR OF SCIENCE Group : CHEM/LIFE-SCI/BOT])                                                                       |              |  |  |  |  |
| Payment Details                  | 0 | <br>↑                                                                                                    |              |  |  |  |  |
| Print Application Form           |   |                                                                                                    |              |  |  |  |  |
| 100<br>% Profile Status in %     |   | You can view or download your application form from this page. Physical copy is not to be submitted.                                                           |              |  |  |  |  |

# **HSNC University, Mumbai**

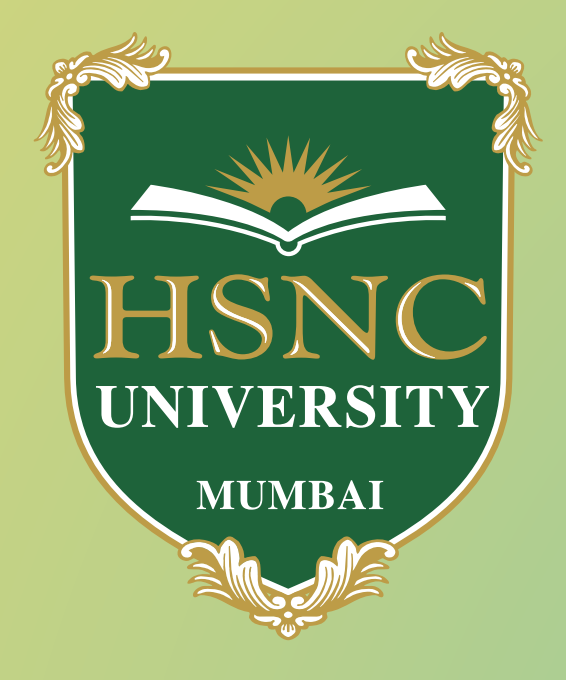

## For any queries write to us at

askmeanything@hsncu.edu.in

askmeanything@kccollege.edu.in

askmeanything@hrcollege.edu